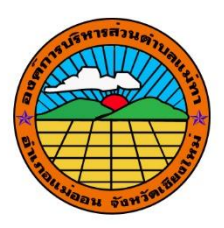

คู่มือการปรับมุมมองอาคาร๓มิติด้วยโปรแกรม Google Earth

จัดทำโดย

กองช่าง

อบต.แม่ทา อ.แม่ออน จ.เชียงใหม่

## คู่มือการปรับมุมมองอาคาร<sub>ต</sub>มิติด้วยโปรแกรม Google Earth

๑.เปิดโปรแกรม แล้ว Zoom ไปยังตำแหน่งที่ต้องการปรับมุมมองอาคาร<sub>ต</sub>มิติด้วย Scoll Mouse

๒. กด Scoll Mouse ค้างไว้

๓.แล้วเลื่อนขึ้นลง

๔.เลือกอาคาร๓มิติ(ตามรูป)

๕.โปรแกรรมจะทำปรับมุมมองอาคารเป็น ๓ มิติ

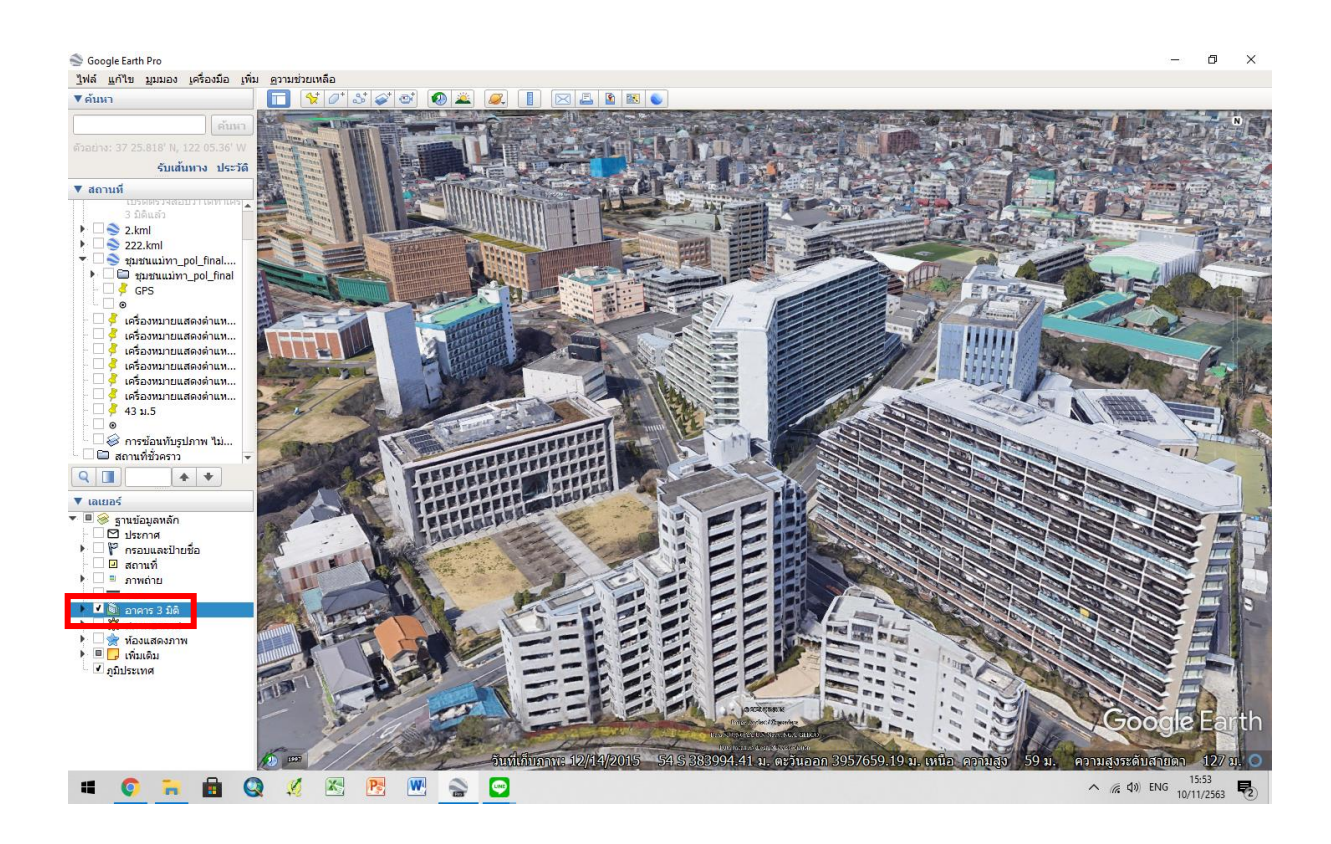